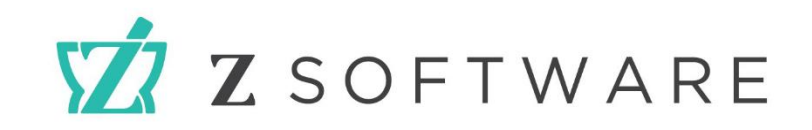

## Getting Ready for PBS Web Services Checklist v2.0

The way that you submit claims and send data to PBS Online/Medicare is changing. From **March 13<sup>th</sup> 2022**, PBS Online is moving to <u>web services within PRODA</u>.

To help you prepare for this transition, please complete the checklist below.

**Z Software Support** If you have any questions, please contact us on:

## PRODA Support

If you have any issues with PRODA, please contact the PRODA team:

Phone: (02) 8543 9944 – Option 1 Email: <u>support@zsoftware.com.au</u> Phone: 1800 700 199 - Option 1 Email: proda@servicesaustralia.gov.au

| Task                                                                                                    | Completed |
|----------------------------------------------------------------------------------------------------|-----------|
| 1. Individual PRODA Account                                                                                                    |           |
| If you don't have an individual PRODA account, please follow the guide <u>here</u> to register an account.                                                                                      |           |
| <b>Note:</b> You may have already registered a PRODA individual account to apply for your HPI-O for your NASH certificate to connect to MyHR and paperless electronic prescriptions (eScripts). |           |
| 2. Organisation Registration in PRODA                                                                                                    |           |
| If you don't have your organisation registered in PRODA, please follow the guide <u>here</u> to register your organisation.                                                                     |           |
| <b>Note:</b> You may have already registered a PRODA organisation account for recording vaccinations to the Australian Immunisation Register (AIR).                                             |           |

| 3. Add PBS Online Service in PRODA                                                                                                    |  |
|----------------------------------------------------------------------------------------------------|--|
| Once you have access to PRODA, you will then need to add <u>PBS</u><br>Online as a service in PRODA.                                                       |  |
| 4. Register B2B Device                                                                                                    |  |
| This step can only be completed if you are on Z Dispense v2.4.85+.                                                                                         |  |
| Once you have received the relevant software update, you will need to <u>register a B2B Device</u> .                                                       |  |
| If you don't have access to our Help Portal, you can also find the steps in our Release Notes by going to <i>Z Dispense &gt; Help &gt; Release Notes</i> . |  |
| <b>Note:</b> Please contact us if you would like access to our <u>Help Portal</u> .                                                                        |  |
| 5. Set Up PBS Online Web Services in Z Dispense                                                                                                    |  |
| This step can only be completed if you are on Z Dispense v2.4.85+.                                                                                         |  |
| Please follow the steps <u>here</u> on how to set up PBS Online Web<br>Services in Z Dispense.                                                             |  |
| If you don't have access to our Help Portal, you can also find the steps in our Release Notes by going to <i>Z Dispense &gt; Help &gt; Release Notes</i> . |  |
| <b>Note:</b> Please contact us if you would like access to our <u>Help Portal</u> .                                                                        |  |